MyADP

# **Getting Started with MyADP**

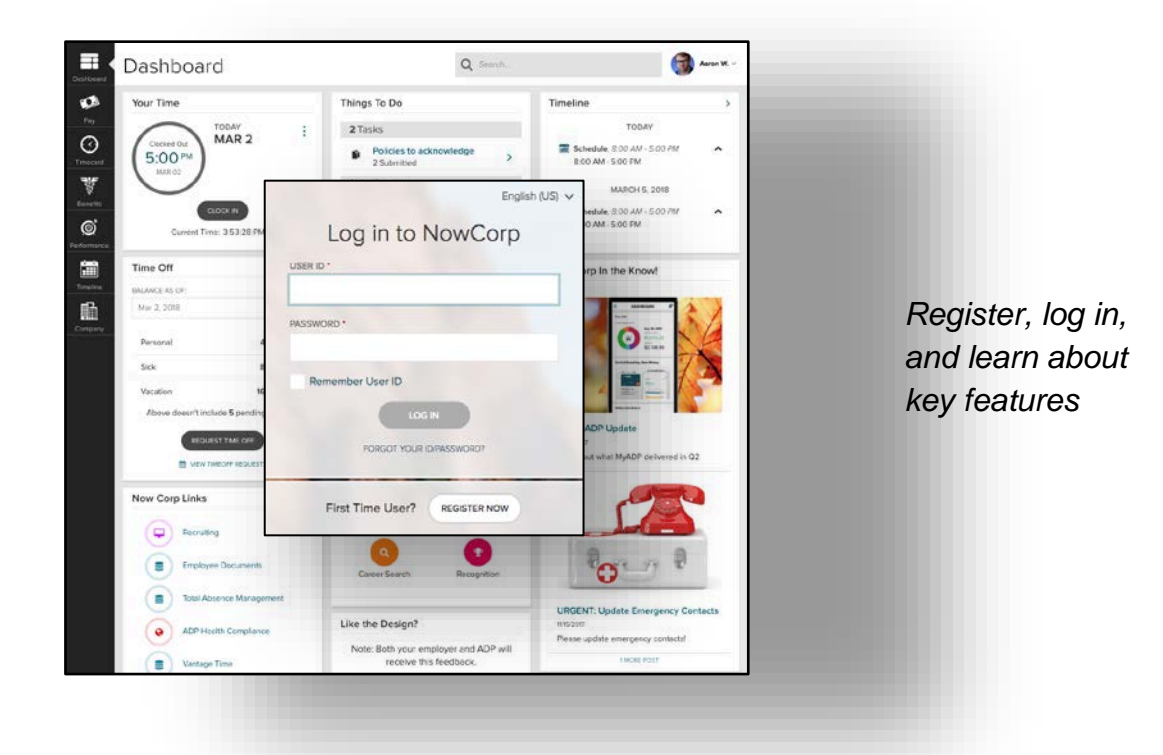

## Self Registration for First Time Users

If this is your first time using ADP services, follow the self-registration process below. Otherwise, use your existing credentials.

- 1. Go to http://myadp.com.
- 2. Click Register Now.
- 3. Enter the registration code SageDining-Sage and click Go
- 4. Enter your name and other requested information and click **Confirm**.\*\*
  - If the prompt indicates that your record was found, click Register Now.
  - If the prompt indicates your record could not • be found, contact your administrator or help desk.
- 5. On the Register for Services page, enter your contact information. (If
- 6. View or create (if permitted) a user ID.
- 7. Create a password.
- 8. Select and answer security questions.
- 9. If prompted, read the terms and conditions and select the **I Agree** check box.
- 10. Click **Register** (or **Register Now**).
- 11. Activate your contact devices by following the instructions in the two emails you will receive.
- 12. You can now log in to your ADP service.

For further assistance, contact Human Resources at (443) 798-6090

USER ID

PASSWORD

Signing In

- 1. Go to http://myadp.com.
- 2. Enter your User Name.
  - Your user name is the user ID you received when you completed self-registration.
- 3. Enter your **Password**. Your password is the one you created during self-registration.
- 4. Click Sign In.

\*\*If using your employee ID to register, it must be 6 digits. Clock # 43233 enter as 043233

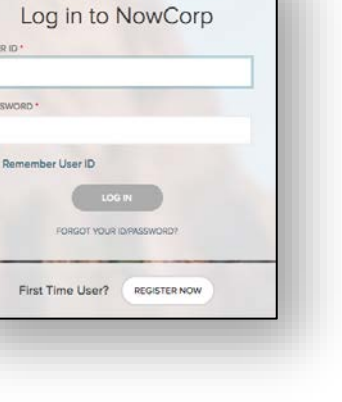

English (US) ~

### Welcome to MyADP: Managing Your Data and Information

Now you have one central location to access and update personal, payroll, direct deposit and tax information.

| Your Time                                                                                                    | Things To Do        |                            | Your Benefits          |           |
|----------------------------------------------------------------------------------------------------|---------------------|----------------------------|------------------------|-----------|
| Clocked Out<br>5:00 PM<br>JUL 12                                                                                                    | 1 TASKS             |                            | CURRENT ELECTIONS      |           |
|                                                                                                    | Policies to         | acknowledge                | Medical                |           |
|                                                                                                    | 2 Submittee         | t                          | Health Savings Accou   |           |
|                                                                                                    |                     |                            | Dental                 |           |
| Current Time: 11:24:1                                                                                                    | 9 AM                |                            | + 10 MORE ELE          | ECTIONS   |
| Timeline                                                                                                    | > Your Pay          | >                          | Time Off               |           |
| RECENT                                                                                                    | Your pay sta        | atement from Jul 13, 2018. | BALANCE AS OF: 📁       |           |
| Schedule, 8:00 AM - 5:00 PM                                                                                                    | Take Home Pay       |                            | Jul 11, 2018           |           |
| Schedule, 8:00 AM - 5:00 PM                                                                                                    | \$X,XXX.XX          | Reveal                     | Personal               | 48:00 H   |
|                                                                                                    | Total <b>76</b> hrs |                            | Sick                   | 80:00 H   |
| VIEW MORE                                                                                                    |                     |                            | Vacation               | 160:00 h  |
| Territoria State State S | Talent Profile      | Management                 |                        |           |
| Reading sur-                                                                                                    |                     | 3 MORE LINKS               | REQUEST TI             | ME OFF    |
| Q2 MyADP Update<br>12/06/2017                                                                                                    |                     |                            | Like the Design?       |           |
| <b>O2 MyADP Update</b><br>12/06/2017                                                                                                    | Now Corp Link       | S                          |                        |           |
| <b>Q2 MyADP Update</b><br>12/06/2017                                                                                                    | Now Corp Link       | S                          | ~~~~                   |           |
| <b>Q2 MyADP Update</b><br>12/06/2017                                                                                                    | Now Corp Link       | irement Services           | ☆☆☆                    | ☆☆        |
| <b>Q2 MyADP Update</b><br>12/06/2017                                                                                                    | Now Corp Link       | irement Services           | 값 값 값<br>Rate your exp | oerience. |

### **Payroll Information**

The Pay page provides quick, summarized access to all pay-related information. You can view up to three years of not only pay information, but also your W-2s and 1099s. View and update your <u>tax withholding and direct deposit</u> as well.

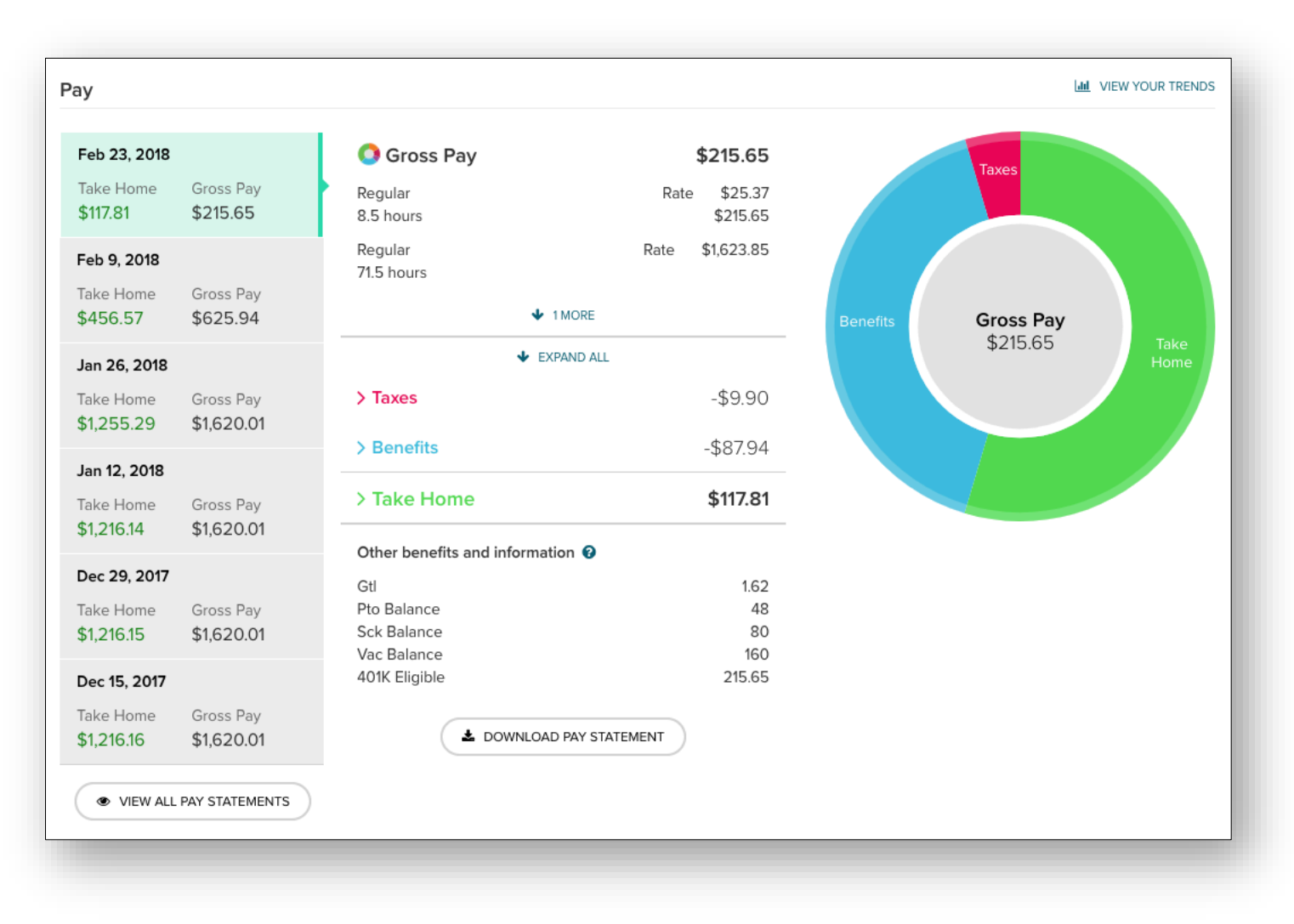